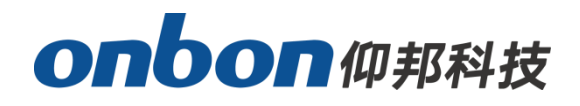

# **User Manual**

# YQ software authentication and encryption

Version: V1.0 Release Date: 2020.4.17

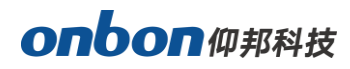

## CATALOG

| Cre | Create Certificate                 |   |  |  |  |
|-----|------------------------------------|---|--|--|--|
| 1.  | Install software                   | 3 |  |  |  |
| 2.  | Create private key:                | 4 |  |  |  |
| 3.  | Create public key and certificate: | 4 |  |  |  |
| 4.  | Export public key:                 | 5 |  |  |  |
| So  | Software Configuration6            |   |  |  |  |
| 1.  | Import certificate                 | 7 |  |  |  |
| 2.  | Install certificate                | 8 |  |  |  |

## onbon仰邦科技

Y series controller supports authentication and encryption function, as to encrypt for resource.

## **Create Certificate**

#### 1. Install software

Create certificate by OpenSSL.

Firstly, download OpenSSL tool according to your PC system, here is the link: <u>https://oomake.com/download/openssl</u>

For example, for windows 64: (install package is : Win64OpenSSL-1\_0\_2p)

After install, open the file, enter into bin, find OpenSSL application program)

|            | 名称                      | 修改日期           | 类型     | 大小               |
|------------|-------------------------|----------------|--------|------------------|
|            | cnf                     | 2020/4/17 9:19 | 文件夹    |                  |
| <u></u>    | PEM                     | 2020/4/17 9:19 | 文件夹    |                  |
| Ħ          | 📄 CA.pl                 | 2018/8/14 9:04 | PL 文件  | 7 KB             |
| *          | 🗟 capi.dll              | 2018/8/14 9:04 | 应用程序扩展 | 56 KB            |
| *          | 🚳 dasync.dll            | 2018/8/14 9:04 | 应用程序扩展 | 34 KB            |
| 驗吐★        | 🗟 libcrypto-1_1-×64.dll | 2018/8/14 9:04 | 应用程序扩展 | 2,838 <b>K</b> B |
| Q 2018:    | 🗟 libssl-1_1-x64.dll    | 2018/8/14 9:04 | 应用程序扩展 | 471 KB           |
|            | 🚳 msvcr120.dll          | 2018/8/14 9:04 | 应用程序扩展 | 941 KB           |
| եններ      | openssl.cfg             | 2018/8/14 9:04 | CFG 文件 | 11 KB            |
| 12 0/01/01 | 📧 openssl               | 2018/8/14 9:04 | 应用程序   | 473 KB           |
|            | 🚳 ossitest.dll          | 2018/8/14 9:04 | 应用程序扩展 | 31 KB            |
|            | 🗟 padlock.dll           | 2018/8/14 9:04 | 应用程序扩展 | 41 KB            |
|            | 📄 progs.pl              | 2018/8/14 9:04 | PL 文件  | 5 KB             |
|            | 📄 tsget.pl              | 2018/8/14 9:04 | PL 文件  | 7 KB             |

Double click "openssl", enter into openssl command window, input openssl command, as below:

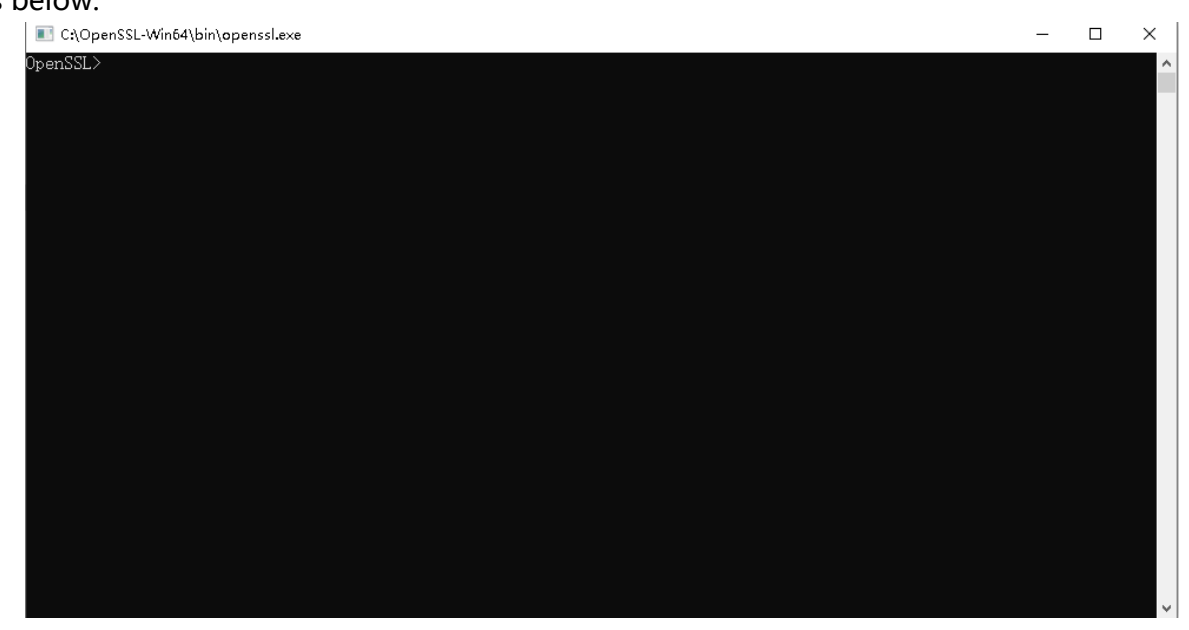

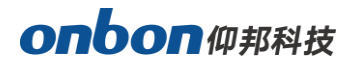

#### 2. Create private key:

genrsa -out rsa\_private.pem 1024

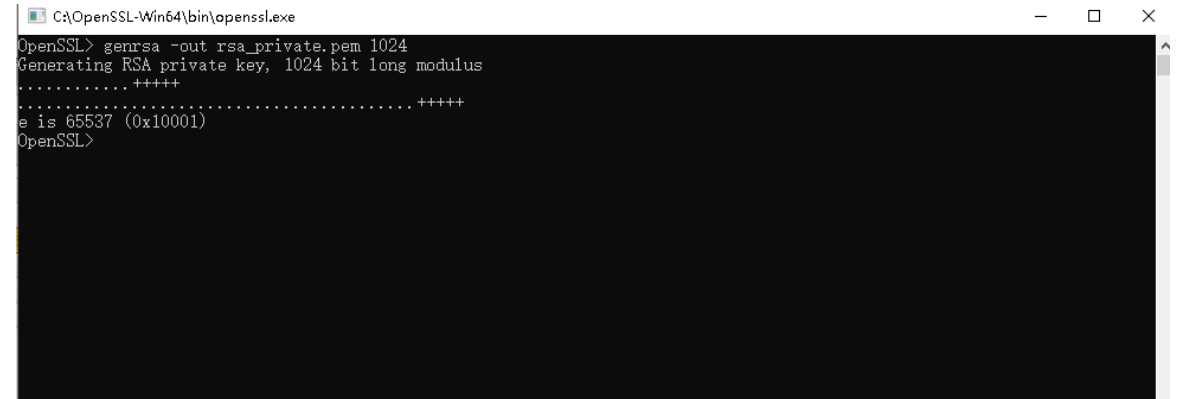

#### 3. Create public key and certificate:

rsa -in rsa\_private.pem -pubout -out rsa\_public.pem

req -new -x509 -days 365 -out rsa\_key.pem -keyout rsa\_private.pem

After input command, you need to input passwords, first time, input numbers passwords

at least 6 digits, then click "Enter", second, input passwords again, click "Enter".

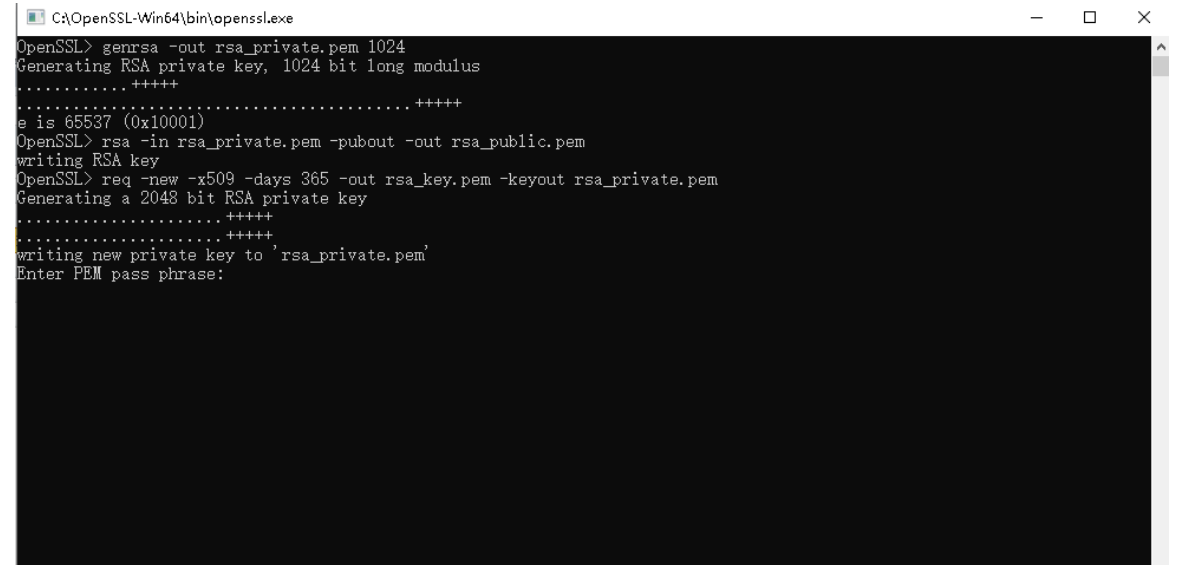

And then input country name(two digits), province, city, company, department, name, email.

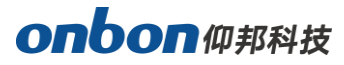

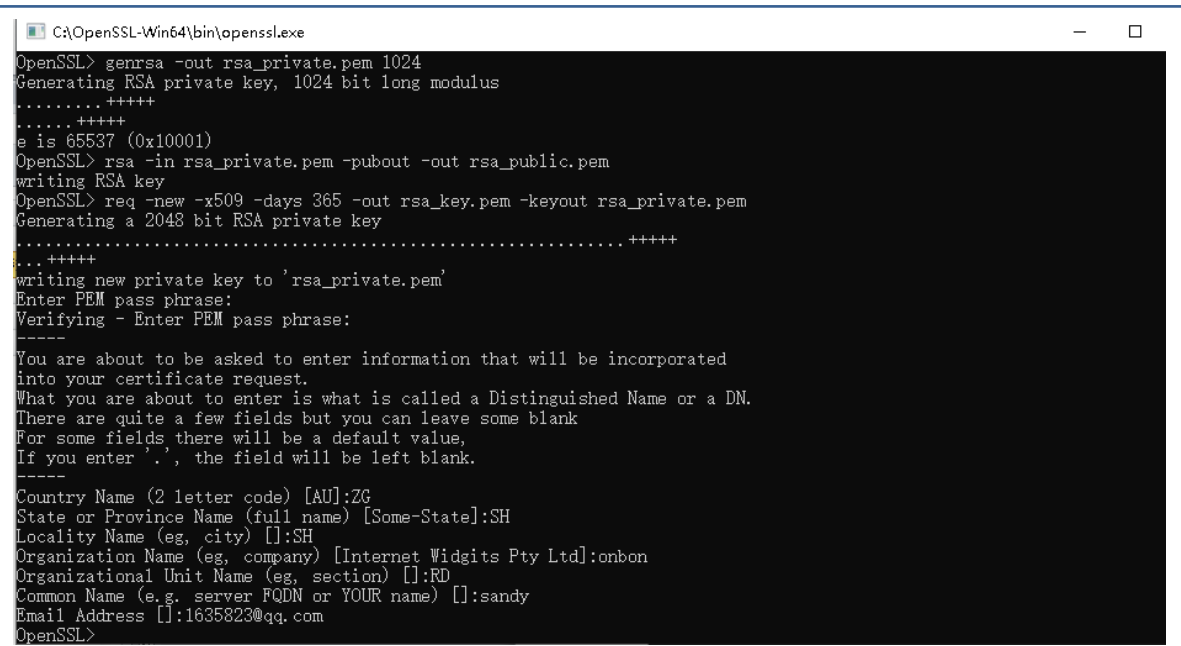

#### 4. Export public key:

pkcs12 -export -in rsa\_key.pem -inkey rsa\_private.pem -out rsa\_key.pfx Need to input certificate password when you export (same with the second time passwords), and then need to input pfx certificate password (same with the second time passwords).

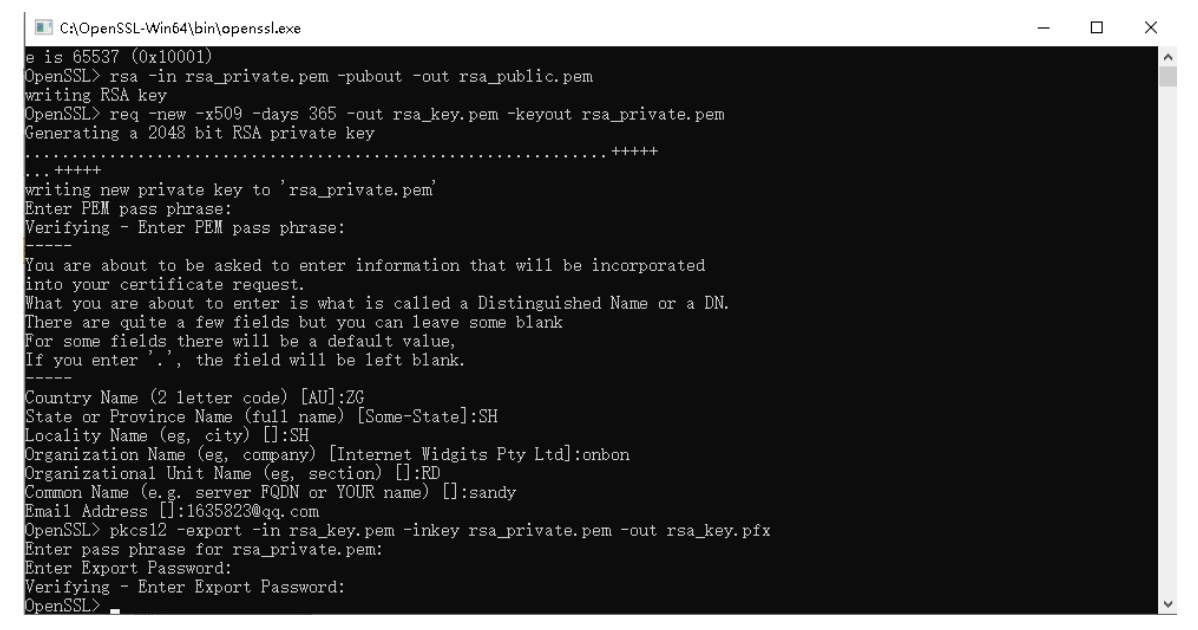

#### The certificate you create is just like below:

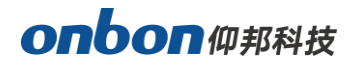

| 卤 » 本地磁盘(C:) » OpenSSL-Win64 » bin |                 |                 |              |  |
|------------------------------------|-----------------|-----------------|--------------|--|
| 名称                                 | 修改日期            | 类型              | 大小           |  |
| 😼 rsa_key                          | 2020/4/17 15:11 | Personal Inform | 3 <b>K</b> B |  |
| 📄 rsa_key.pem                      | 2020/4/17 15:08 | PEM 文件          | 2 KB         |  |
| 📄 rsa_private.pem                  | 2020/4/17 15:08 | PEM 文件          | 2 KB         |  |
| 📑 .rnd                             | 2020/4/17 15:06 | RND 文件          | 1 KB         |  |
| 📄 rsa_public.pem                   | 2020/4/17 15:05 | PEM 文件          | 1 KB         |  |
| 📧 openssl                          | 2018/8/14 8:42  | 应用程序            | 491 KB       |  |
| 📧 bad_dtls_test                    | 2018/8/14 8:42  | 应用程序            | 17 KB        |  |
| 📧 clienthellotest                  | 2018/8/14 8:42  | 应用程序            | 9 KB         |  |

Note: when you do the third step "3. Create public key and certificate", this command, you will get notices as below: "[Unable to load config info from /usr/local/ssl/openssl.cnf]"

Please search "openssl.cnf", create a new folder "c:/usr/local/ssl" in your computer, and put openssl.cnf file into ssl folder.

### **Software Configuration**

After communicate with Y series controller, please open LedshowYQ software. Click "Advanced" – "certificate management".

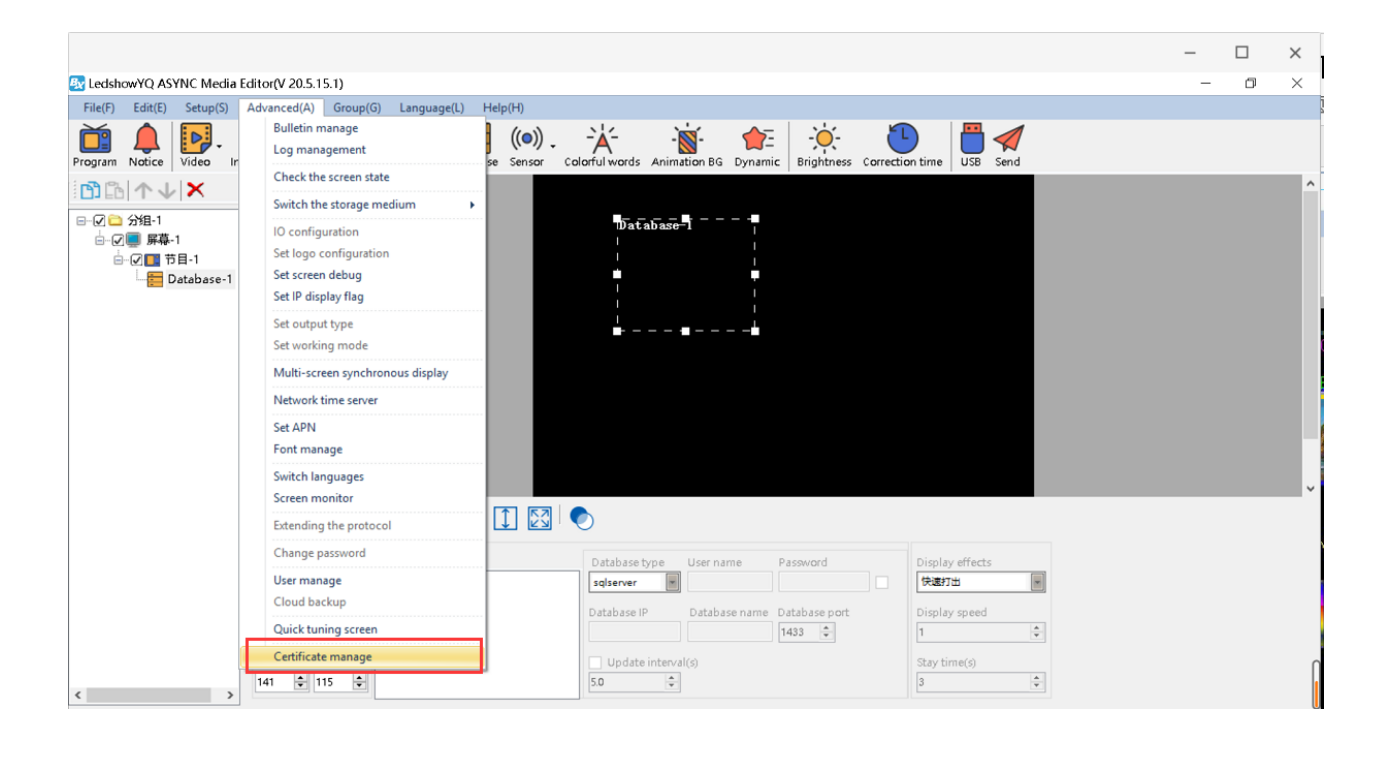

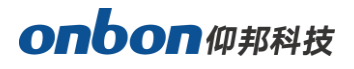

| Input passwo | ords "888", er                    | nter into | "certificate manage" | ' page, as below: |          |
|--------------|-----------------------------------|-----------|----------------------|-------------------|----------|
| 🛃 Certi      | ficate manage (分                  | 组-1/屏幕    | -1)                  |                   | $\times$ |
| Impo         | rt Install                        |           |                      |                   |          |
| Cer          | Certificate file                  |           |                      |                   |          |
|              |                                   |           |                      | Open              |          |
| Cer          | tificate pwd                      |           |                      |                   |          |
|              |                                   | •         |                      |                   |          |
| Cer          | Communication er<br>tificate file | ncryption |                      |                   |          |
|              |                                   |           |                      | Open              |          |
| Cer          | tificate pwd                      |           |                      |                   |          |
|              | •                                 | •         |                      |                   |          |
|              |                                   |           |                      | Save              |          |
|              |                                   |           |                      | Close             |          |
|              |                                   |           |                      |                   | .:       |

#### 1. Import certificate

Click "Import" – check "Material certificate" and "Communication encryption" - click "open" as to select the relative files in "Material certificate" and "Communication encryption" - input certificate passwords. After finish these settings, click "save", and then "Close". As below:

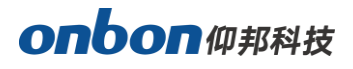

| 🐼 Certificate manage (分组-1 / 屏幕-1)           | ×     |
|----------------------------------------------|-------|
| Import Install                               |       |
| ✓ Material certificate<br>Certificate file   | Open  |
| Certificate pwd                              |       |
| Communication encryption<br>Certificate file | Open  |
| Certificate pwd                              |       |
|                                              | Save  |
|                                              | Close |
|                                              |       |

#### 2. Install certificate

Click "install" – check "Material certificate" and "Communication encryption" – click "open", as to select relative files in "Material certificate" and "Communication encryption", input certificate passwords – check "Open material certificate". After finish these settings, click "install", and lastly click "Close". As below:

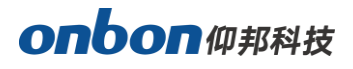

| 🐼 Certificate manage (分组-1 / 屏幕-1)           | $\times$ |
|----------------------------------------------|----------|
| Import Install                               |          |
| Material certificate Certificate file Open   |          |
| Certificate pwd Open material certificate    |          |
| Communication encryption<br>Certificate file |          |
| Certificate pwd                              |          |
| Install                                      |          |
| Close                                        |          |
|                                              |          |

After install certificate file, means the certificate file is installed in controller. LedshowYQ software and controller you used are authenticated and encrypted. So, when you use LedshowYQ software and controller, need to be verified first, then, can get communication and send programs.

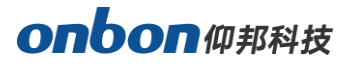

#### Shanghai ONBON Technology Inc.

Address: 7 Floor, Tower 88, 1199#, North Qinzhou Road, Xuhui District, Shanghai City, China Website: www.onbonbx.com

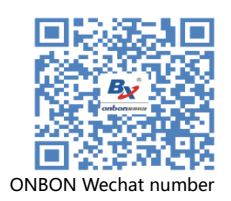

#### **ONBON (Jiangsu) Optoelectronic Industrial Co.,LTD**

Address: 1299#, Fuchun Jiang Road, Kunshan City, Jiangsu Province, China